## INSTRUCCIONS PER A REALITZAR UNA INSCRIPCIÓ A LES **ESCOLES ESPORTIVES UAB**

SERVEI D'ACTIVITAT FÍSICA UAB

### ÍNDEX

| 1.   | IN   | IFORMACIÓ GENERAL                                                                  | 3 |
|------|------|------------------------------------------------------------------------------------|---|
| i    | a)   | Inscripció                                                                         | 3 |
| I    | b)   | Pagaments                                                                          | 3 |
| 2.   | CF   | REACIÓ DE LA UNITAT FAMILIAR, per a famílies que no tenen fitxes ja introduïdes al |   |
| sist | tema | a                                                                                  | 4 |
| i    | a)   | Introducció de dades del tutor/tutora                                              | 4 |
| I    | b)   | Alta de persones menors d'edat que s'introduiran dins una unitat familiar          | 4 |
| (    | c)   | Afegir un menor amb fitxa a la unitat familiar                                     | 5 |
| 3.   | IN   | ISCRIPCIÓ A LES EE.EE                                                              | 6 |
| i    | a)   | Procés d'inscripció                                                                | 6 |

#### 1. INFORMACIÓ GENERAL

#### a) Inscripció

- El tutor o tutora i les persones menors que participin al Campus Esportiu de la UAB, hauran de tenir un perfil d'usuari al web del SAF de la UAB. Totes les persones menors, hauran de tenir la seva fitxa vinculada al tutor/a.
- Les inscripcions només les podrà realitzar el tutor o tutora de la família (major d'edat). Per tant, la inscripció online no podrà ser gestionada per una persona menor.
- Per saber com donar d'alta un usuari i afegir membres a el unitat familiar cliqueu <u>aquí</u>.
- Consulteu <u>aquí</u> la informació sobre els pagaments.

Per a qualsevol incidència ens podeu trucar al 93 5812455 o al 93 5811934, o bé escriure a <u>saf.usuaris@uab.cat</u>

#### b) Pagaments

Escola de natació, tennis i pàdel: activitat exclusiva per a persones abonades.

- El pagament de l'activitat es dividirà en tres períodes:
  - Dos trimestres de 45 €
  - Un bimestre de 10 €.
- El pagament es domiciliarà al compte corrent de l'abonament en les següents dates:
  - o 1 d'octubre
  - o 1 de gener
  - 1 d'abril

Escola de bàdminton i futbol:

- El pagament es realitzarà directament a les entitats organitzadores segons les seves directrius.

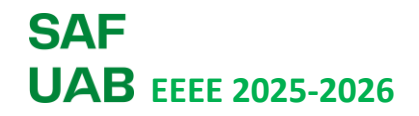

## 2. CREACIÓ DE LA UNITAT FAMILIAR, per a famílies que no tenen fitxes ja introduïdes al sistema

#### a) Introducció de dades del tutor/tutora

El pare/mare, tutor/tutora de les persones que s'inscriuran al campus ha de donar-se d'alta a la base de dades del SAF per a esdevenir el tutor/a de la unitat familiar.

Pot fer-ho directament en aquest enllaç: <u>SAF - Servei d'Activitat Física - Universitat Autònoma de</u> <u>Barcelona - Esports UAB</u>

Caldrà que ompli el següent formulari:

- Dades personals:

| FORMULARI AL<br>Dades Personals                              | TA PERSONA         | Anar al login |  |  |  |
|--------------------------------------------------------------|--------------------|---------------|--|--|--|
| Nom *                                                        | saf                | 1             |  |  |  |
| Primer cognom *                                              | ner cognom * tutor |               |  |  |  |
| Segon cognom *                                               | turtora            | -             |  |  |  |
| Data Naixement *                                             | 27 / 11 / 1978     | ×             |  |  |  |
| Gènere *                                                     | Masculino          | ¥ 🖌           |  |  |  |
| Acceptació de condicions                                     |                    |               |  |  |  |
| He llegit i accepto les normatives i condicions d'ús del SAF |                    |               |  |  |  |

- Dades de contacte:

| FORMULARI ALTA PERSONA<br>Dades contacte Anarat login |                       |   |  |  |
|-------------------------------------------------------|-----------------------|---|--|--|
| NIF (DNI amb lletra) *                                | Pasapi 🗸 99999999     | × |  |  |
| Correu electrònic *                                   | jacobo.yestelduab.cat | × |  |  |
| Telèfon                                               | 935812452             | × |  |  |
| Telèfon mòbil *                                       | 935812452             | × |  |  |
|                                                       |                       |   |  |  |

 Dades per a fer el login dins la intranet del SAF:

| ORMULARI AL                   | TA PERSONA                     |   |
|-------------------------------|--------------------------------|---|
| ades accès                    |                                |   |
| Usuari                        | 9999999 / jacobo.yeste@uab.cat |   |
| Contrasenya *                 | ••••••                         | 0 |
| Repetir clau d'accés *        | ••••••                         | Ø |
| La paraula de pas ha de com   | lir                            |   |
| 🗸 Longitud mínima : 6         |                                |   |
| 🖌 Es requereix fer servir alg | un símbol                      |   |
| 🖌 Coincidància claus          |                                |   |

Un cop s'ha donat d'alta la persona que esdevindrà tutor/a de la unitat familiar passarem als següent punt, donar d'alta les persones menors.

#### b) Alta de persones menors d'edat que s'introduiran dins una unitat familiar

1) Cal que l'adult obri sessió a la intranet del SAF, pot fer-ho aquí: <u>SAF - Servei d'Activitat</u> <u>Física - Universitat Autònoma de Barcelona - Esports UAB</u>

 Un cop hagis obert sessió has de buscar l'opció "Unitat familiar" al menú de dalt a la dreta.

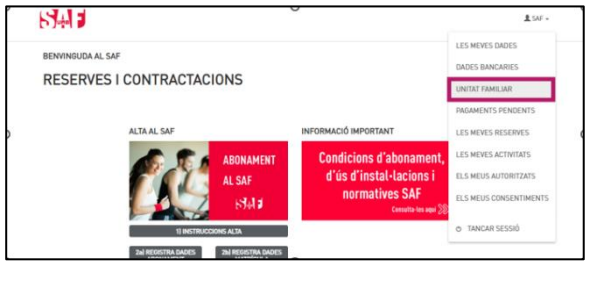

 Després caldrà que escullis l'opció "Afegeix a un membre".

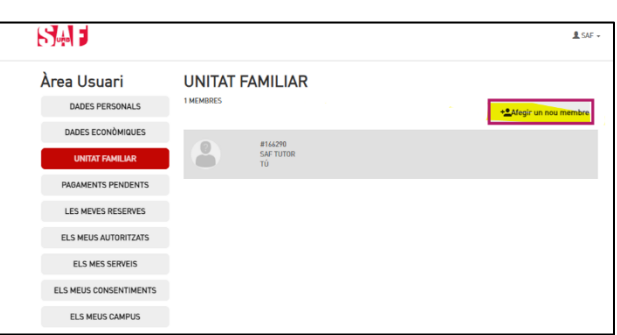

4) Escull el parentiu del nou membre respecte el tutor/a.

| FORMULARI ALTA MEMBRE FAMILIAR<br>Seleccioni la relació familiar |
|------------------------------------------------------------------|
| Integrante abono                                                 |
| Parella                                                          |
| Fill/a                                                           |
| Sogre/a                                                          |
| Pare/Mare                                                        |
| Gendre/nora                                                      |
| Enrere                                                           |

| Segueix el mateix<br>procés d'alta que amb | FORMULARI ALTA MEMBRE FAMILIAR<br>Dades Personals |                      |           |  |  |
|--------------------------------------------|---------------------------------------------------|----------------------|-----------|--|--|
|                                            | Nom *                                             |                      | 0         |  |  |
| el tutor/a.                                | Primer cognom *                                   |                      |           |  |  |
|                                            | Segon cognom *                                    |                      |           |  |  |
|                                            | Data Naixement *                                  | dd / mm / asaa       |           |  |  |
|                                            | Gènere *                                          | Selecciona el gènere | ~         |  |  |
|                                            | Cancellar                                         |                      | Continuar |  |  |

El menor ja quedarà afegit a la Unitat familiar. Repeteix tants cop com calgui fins a introduir a tots els membres de la unitat familiar.

#### c) Afegir un menor amb fitxa a la unitat familiar

5)

Si el menor ja té una fitxa a la base de dades del SAF i no està vinculada a cap tutor/a, caldrà que us poseu en contacte amb l'atenció al públic del SAF per a que ho faci, <u>saf.usuaris@uab.cat</u> o truqueu al 935811934.

Recordeu que el tutor/a ha d'introduir les seves dades a la base de dades del SAF abans de poder vincular les diferents fitxes.

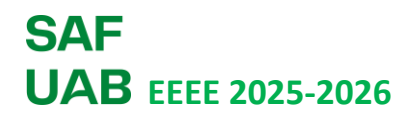

#### 3. INSCRIPCIÓ A LES EE.EE

#### a) Procés d'inscripció

Per a fer una inscripció a una Escola Esportiva pots anar directament a aquest <u>enllaç</u> o seleccionar l'opció següent de la <u>intranet del SAF</u>:

#### INSCRIPCIONS ESCOLES ESPORTIVES

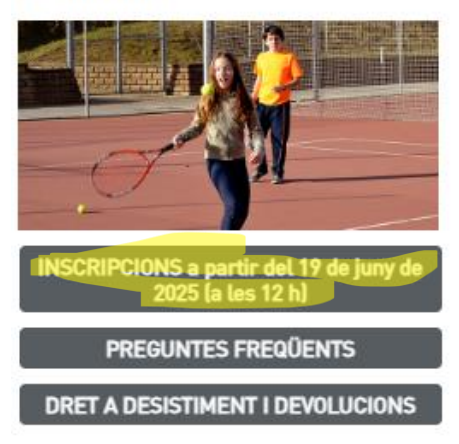

S'obrirà aquesta pantalla on trobaràs les escoles esportives disponibles:

## CONTRACTACIÓ D'ACTIVITATS

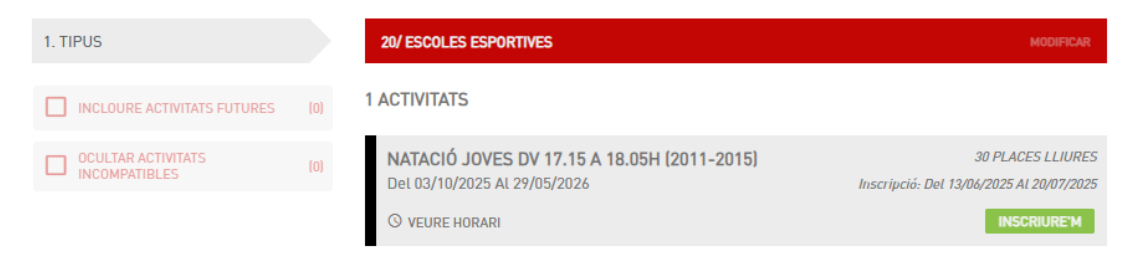

Es visualitzaran a la pantalla totes les Escoles Esportives però només es podrà realitzar la inscripció a les que l'infant o jove acompleixi els criteris establerts de perfil i edat.

Per continuar el procés haureu de seleccionar l'escola esportiva mitjançant l'opció "Inscriure'm", marcada en color verd.

## CONTRACTACIÓ D'ACTIVITATS

| 1. TIPUS                            |      | 20/ ESCOLES ESPORTIVES                                                                         | MODIFICAR                                                                                 |
|-------------------------------------|------|------------------------------------------------------------------------------------------------|-------------------------------------------------------------------------------------------|
| INCLOURE ACTIVITATS FUTURES         | (18) | 2 ACTIVITATS                                                                                   |                                                                                           |
| OCULTAR ACTIVITATS<br>INCOMPATIBLES | (0)  | NATACIÓ JOVES DV 17.15 A 18.05H (2011-2015)<br>Del 03/10/2025 Al 29/05/2026<br>© VEURE HORARI  | 30 PLACES LLIURES<br>Inscripció: Del 13/06/2025 Al 20/07/2025<br>INSCRIURE M              |
|                                     |      | NATACIÓ PATUFETS DSS 10 A 10.50H (2020-2022)<br>Del 02/09/2025 Al 18/06/2026<br>S VEURE HORARI | 15 PLACES LLIURES<br>Inscripció: Del 05/06/2025 Al 20/07/2025<br>INSCRIURE <sup>-</sup> M |

Un cop premis l'opció "**INSCRIURE'M"** trobaràs aquesta pantalla on se t'informa que estàs a punt de fer una inscripció a una escola esportiva. Per continuar caldrà prémer l'opció "inscriure'm"

## CONTRACTACIÓ D'ACTIVITATS

| NATACIO JUVES DV 17.15 A 18.05H (2011-20 | 15]                                                          |                                                  |
|------------------------------------------|--------------------------------------------------------------|--------------------------------------------------|
|                                          | PLACES LLIURES                                               | 30                                               |
| A                                        | PERÍODE                                                      | 03/10/2025 - 29/05/2026                          |
|                                          |                                                              |                                                  |
| TARIFA                                   | MATRICULA                                                    | RESÚM<br>0.00 €                                  |
| TARIFA EE.EE 1r trimestre                | MATRICULA<br>                                                | RESÚM<br>0,00 €<br>45,00 €                       |
| TARIFA EE.EE 1r trimestre                | MATRICULA<br>PRIMERA QUOTA<br>TOTAL A PAGAR                  | RESÚM<br>0,00 €<br>45,00 €<br><b>45,00</b> €     |
| TARIFA<br>EE.EE 1r trimestre             | MATRICULA<br>PRIMERA QUOTA<br>TOTAL A PAGAR<br>PROPERA QUOTA | RESÚM<br>0,00 €<br>45,00 €<br>45,00 €<br>45,00 € |

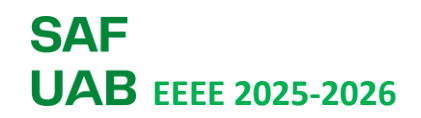

Si encara no has obert sessió, en aquest moment et demanarà que ho facis. Introdueix les credencial per continuar.

# Accés Usuaris Introdueix el teu usuari i contrasenya Usuari Contrasenya

Nou usuari?

Has oblidat la teva clau d'accés?

Et demanarà que escullis la persona de la unitat familiar a la que vols inscriure a l'activitat:

| SELECCIONI USUARI |          |
|-------------------|----------|
| Seleccioni usuari | <u>୍</u> |
|                   |          |
| fill/al           |          |
| Fill/a)           |          |

Un cop seleccionada la persona trobaràs la pantalla de confirmació d'inscripció i pagament. Pots repassar la informació i verificar que tot estigui en ordre.

En el cas de les escoles de Natació, tennis i pàdel et demanarà que escullis l'opció de pagament "domiciliació bancària".

En el cas de les escoles de futbol i bàdminton no caldrà que escullis aquesta opció ja que el pagament li fareu directament a les entitats.

|                                           | CUNTRACTACI                                             | JDACHVIIAI                              | 5                             |
|-------------------------------------------|---------------------------------------------------------|-----------------------------------------|-------------------------------|
| RESUM OPERACIÓ                            |                                                         |                                         | VEURE DETALL                  |
| 2                                         |                                                         |                                         |                               |
| ALTA ACTIVITAT                            |                                                         |                                         |                               |
| ACTIVITAT                                 |                                                         | NATACIÓ JOVES                           | DV 17.15 A 18.05H (2011-2015) |
| DATA ALTA                                 | 16-06-2025                                              | DATA INICI                              | 03-10-2025                    |
| RENOVABLE                                 | TRIMESTRAL                                              | DATA RENOVACIÓ                          | 01-01-2026                    |
| DETALL VENDA - PRIMER PAG                 | AMENT                                                   |                                         |                               |
| MATRICULA                                 |                                                         |                                         | 0,00€                         |
| QUOTA                                     |                                                         |                                         | 45,00 €                       |
| TOTAL                                     |                                                         |                                         | 45,00€                        |
| DADES TITULAR                             |                                                         |                                         |                               |
|                                           |                                                         |                                         |                               |
|                                           |                                                         |                                         |                               |
| IBAN-                                     |                                                         |                                         |                               |
|                                           |                                                         |                                         |                               |
| AQUEST PRODUCTE ÉS     LES PROPERES QUOTE | RENOVABLE PER DOMICILIACI<br>S ES DOMICILIARAN AL NÚMEI | IÓ BANCÀRIA.<br>RO DE COMPTE QUE ENS HA | IS INDICAT.                   |
| TRIÏ FORMA DE PAGAM                       | ENT ( IMPORT A PAGAR 45,00                              | €)                                      |                               |
| Domiciliació compte                       |                                                         |                                         |                               |
| < Enrere                                  | Cano                                                    | celar                                   | Contractar >                  |

## **ΟΟΝΙΤΡΑΟΤΑΟΙ**Ο **ΓΙΑΟΤΙΙ/ΙΤΑΤ**Ω

Un cop fet aquest pas ja haureu finalitzat la inscripció i el sistema un presentarà una pantalla resum:

## **CONTRACTACIÓ D'ACTIVITATS**

Operació confirmada correctament

ID INSCRIPCIÓ

- NATACIÓ JOVES DV 17.15 A 18.05H (2011-2015)

USUARI

ID INSCRIPCIÓ

#### NATACIÓ JOVES DV 17.15 A 18.05H (2011-2015)

DATA ALTA

16-06-2025

DATA INICI

#### 03-10-2025

PERÍODE RENOVACIÓ

#### Trimestral

TOTAL

45,00€

Les Meves Activitats

Podreu consultar les activitats a les que heu fet una inscripció a l'opció "les meves activitats":

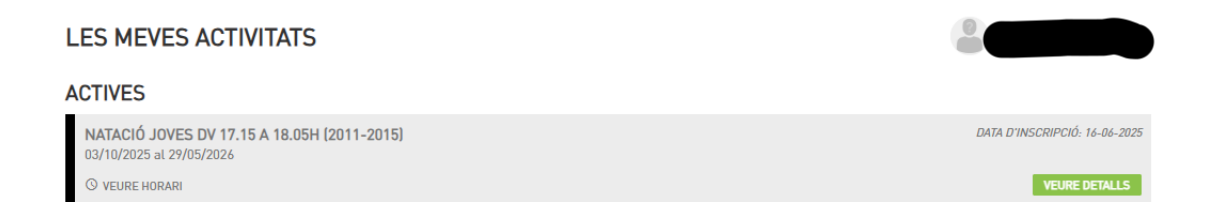